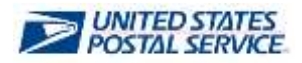

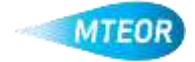

## **Place Order**

MTEOR is a fast, convenient way to place MTE orders online. Click <u>here</u> to visit the MTEOR webpage for additional information.

- 1. Login into MTEOR and select the delivery address/facility
- 2. Review upcoming orders by selecting the checkbox on the left then selecting "View Details"
- 3. Ensure that your orders are correct
- 4. If additional MTE is needed, click "Create New Order"
- 5. Verify your point of contact information then select "Next"
- 6. Select the dispatch date and time, then click "Next"

Note: Scheduled trips show first, then nonscheduled trips, then request extra trip

- 7. Choose the type and quantity of MTE
- 8. The bar at the top of the screen indicates the volume of the truck filled

Note: A trailer must be full for the order to process

- 9. When complete, click "Next" and then click "Submit" on the Order Entry Form
- **10. Review the order in the Shopping** Cart, then click "Checkout"
- 11. In Checkout, review the order again and select "Place My Order"
- 12. Your order is only complete once you see the "Success!" screen

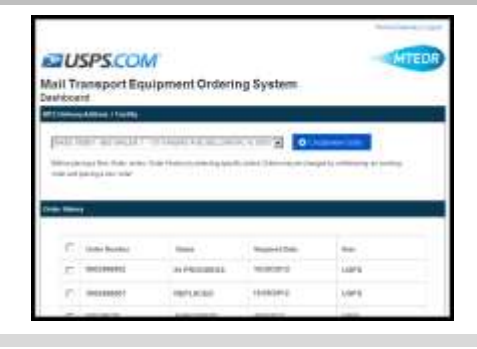

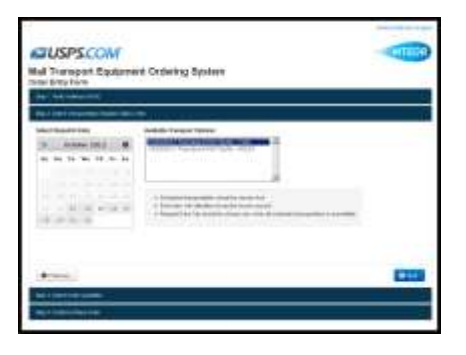

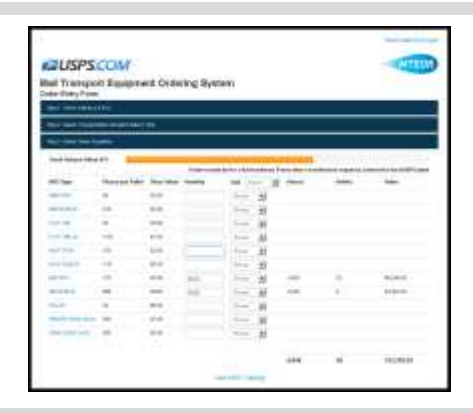

| CUSPS.COM               |          |       | - | - 4 |
|-------------------------|----------|-------|---|-----|
| Your Onter has been Pla | teed.    |       |   |     |
| in the second           | -        | -     | - |     |
|                         | lice     | cowit |   |     |
|                         | a harden | -1 ·  |   |     |

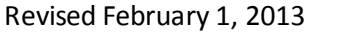

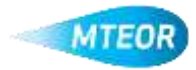